### **QUICK GUIDE - VEJLEDNING TIL OPSÆTNING AF ALARMER**

#### Opsæt abonnement på alarmer i Card E-Services

- Log ind i <u>Card E-Services</u>
- Vælg virksomhed med alle tilhørende konti
- Gå til fanen "Alarm opsætning"

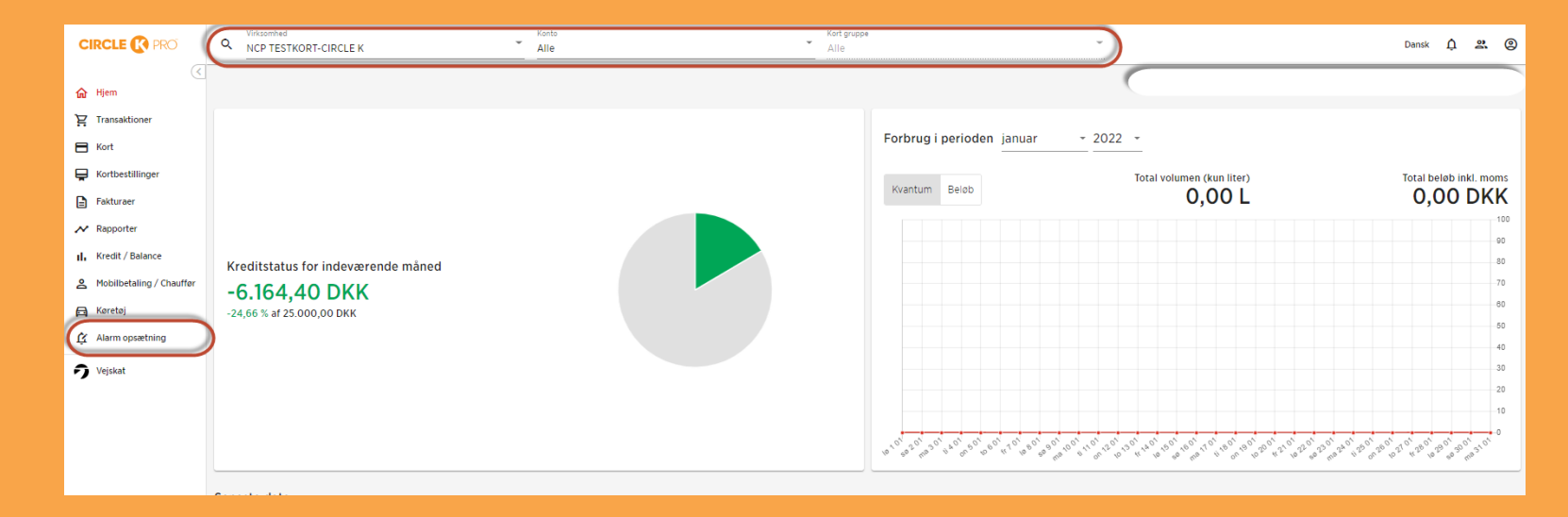

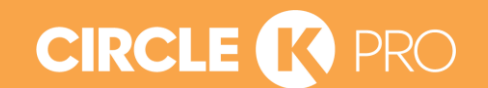

### QUICK GUIDE - VEJLEDNING TIL OPSÆTNING AF ALARMER

Vælg den type alarm, der ønskes at opsætte

- Klik på "Tilføj Abonnement" og vælg alarmtypen
- I overblikket kan alle detaljer ses og eksisterende alarmer kan slettes

|                                                               | Virksomhed NCP TESTKORT-CIRCLE K      | Konto     Alle      | Kort gruppe<br>Alle | - Dansk 🋕 🔐 🕲 |
|---------------------------------------------------------------|---------------------------------------|---------------------|---------------------|---------------|
| ر<br>ان Hjem                                                  |                                       |                     |                     |               |
| ₩ Transaktioner                                               | TILFØJ ABONNEMENT                     | Туре                | Værdi               | ÷             |
| <ul> <li>Kortbestillinger</li> <li>Fakturaer</li> </ul>       | · · · · · · · · · · · · · · · · · · · | Transaktionsvolumen | 50,00 L             | Ō             |
| Rapporter                                                     | ·                                     | Købsbegrænsning     | 70                  |               |
| <ul> <li>Mobilbetaling / Chauffør</li> <li>Køretøj</li> </ul> |                                       |                     |                     |               |
| Alarm opsætning     Vejskat                                   |                                       |                     |                     |               |

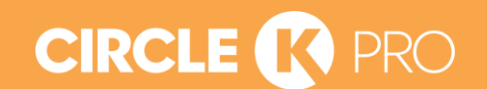

## **QUICK GUIDE - VEJLEDNING TIL OPSÆTNING AF ALARMER**

### Tilpas opsætning og tilføj modtagere

- Navngiv alarm og sæt værdier for, hvornår alarmer skal udløses. Dato intervallet er valgfrit
- Tilføj modtagere af alarmer. Du kan tilføje flere modtagere til samme alarm. Modtagelse kan ske via telefon/SMS, Email eller begge
- Vælg sammenhæng for, hvilke konti, der skal udløse alarmer (Du kan markere en eller flere)
- Når opsætningen er som ønsket, tryk på "Godkend"
- Ønsker du, at redigere alarm, kan denne fjernes og en ny opsættes.
- Der er 3 typer alarmer, se detaljerede vejledninger her:
  - A: TRANSAKTIONSVOLUMEN
  - B: KØBSBEGRÆNSNING
  - C: UDENLANDSTRANSAKTON

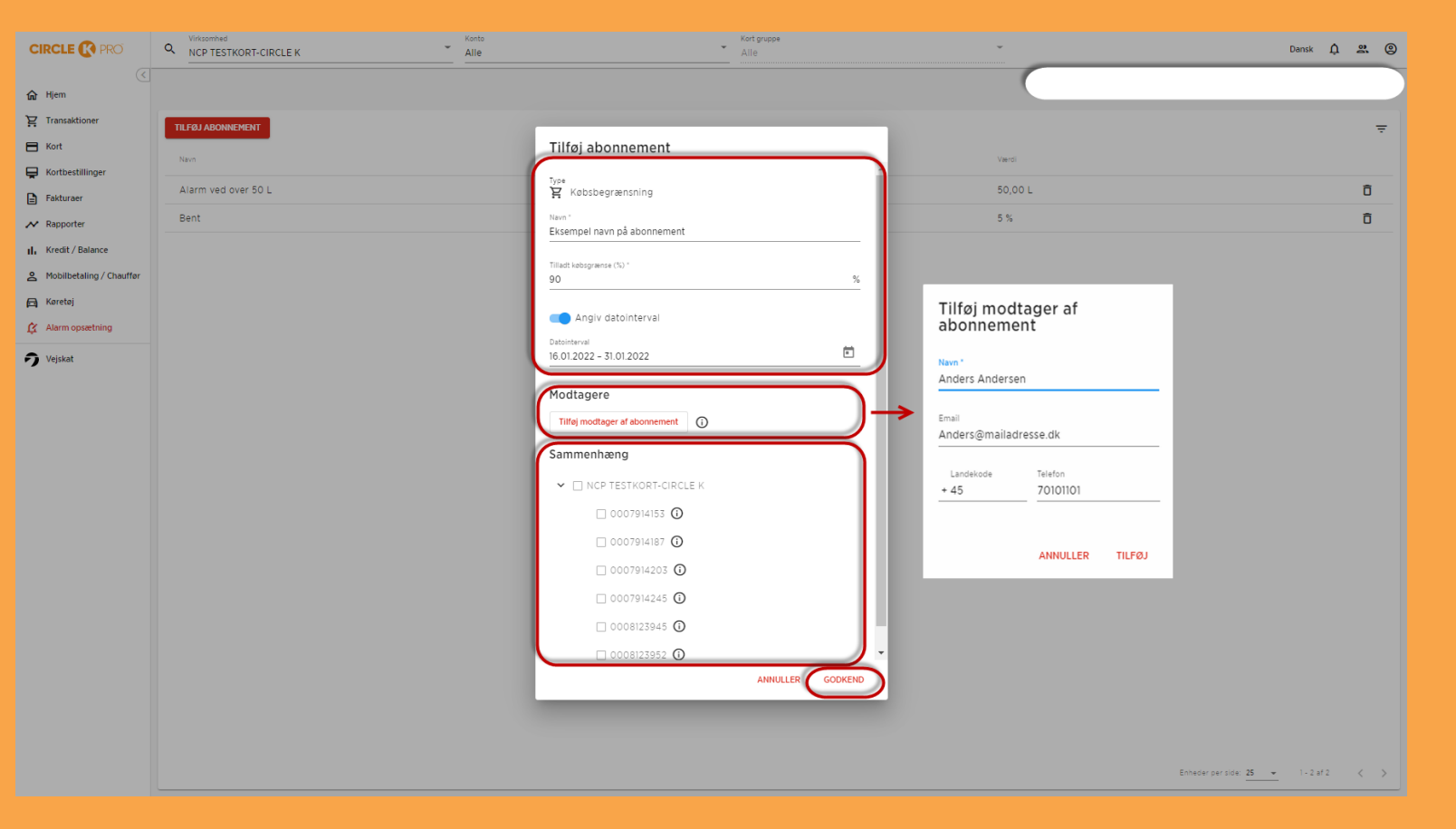

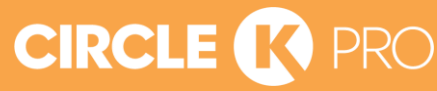

#### Virksomhed **A. TRANSAKTIONS-**Tilføj abonnement Tilføj abonnement Q NCP TESTKORT-CIRCLE K Type R Transaktionsvolumen VOLUMEN 分 Hjem 3 Y Transaktioner Volumen Værdien er påkrævet TILFØJ ABONNEMENT H Kort Tilladt transaktionsvolumen (L) \* 日泊 Transaktionsvolume lladt transaktionsvolumen (L 4 500 Generation Kortbestillinger Angiv datointerval ₩ Købsbegrænsning Fakturaer Modtagere Angiv datointerval Gå i Card E-Services og vælg en specific virksomhed: 5 Udlandstransaktion Tilføj modtager af abonnement 🚯 7 Modtagere Sammenhæng Kredit / Balance 6 Tilføj modtager af abonnement $(\mathbf{i})$ Gå til "Alarm opsætning" 1 ✓ □ NCP TESTKORT-CIRCLE K 8 Mobilbetaling / Chauffør Sammenhæng 🗆 0007914153 🛈 🔁 Køretøj > 🗌 NCP TESTKORT-CIRCLE K 🗆 0007914187 🛈 Vælg Transaktionsvolumen fra "Tilføj Abonnement" 2 🙆 Alarm opsætning □ 0007914203 **(i)** 8 ANNULLER GODKEND 🕤 Vejskat ANNULLER 3 Navngiv alarmen 14.28 -Abonnement detaljer Î 4G 🔳 ▲ Mail Tilføj modtager af Sæt værdi for, hvornår alarmen skal udløses 4 Alarm volumen over 500 L abonnement Type Transaktionsvolumen CIRCLE 🚯 Card E-Service Angiv interval - kan undlades 5 Værdi 500.00 L Navn \* Tilføj modtager(e) – SMS, Email eller begge kan tilføjes NCP TESTKORT-CIRCLE K Ønsker at du modtage 6 Datointerva notifikationer Anders Andersen Du vil blive informeret om Konteks Definer sammenhæng (Specifikke konti/kortgrupper Volumen nå transaktio NCP TESTKORT-CIRCLE K > 0008123945 7 NCP TESTKORT-CIRCLE K > 0007914203 eller alle) NCP TESTKORT-CIRCLE K > 0007914153 Jonas Email NCP TESTKORT-CIRCLE K > 0007914187 Venligst sikre at dine personlige data er korrekte NCP TESTKORT-CIRCLE K > 0007914245 8 Tryk "Godkend" Anders@mail.dk NCP TESTKORT-CIRCLE K > 0008123952 Når alarmen er godkendt, afsendes en notifikation til Modtagere 9 bekræftelse hos modtager via den valgte kanal 10 i dag 14.27 Landekode Telefon (SMS/Email) nielsen. +45272 70101101 Du er blevet inviteret af NCP + 45 Jona Status på godkendelsen kan ses i "Abonnement Godkendt **TESTKORT-CIRCLE K til at modtage** odkendels 10 detalier" notifikationer. Gå venligst til linket for at acceptere eller afvise https:// prod-npl-api-main.prod.gneis.io/ CIRCLE (K) PRO invitations/

ANNULLER TILFØJ

7NABY5fHqMpZkJGbsL7A1U?

lang=da

×

### **B. KØBSBEGRÆNSNING**

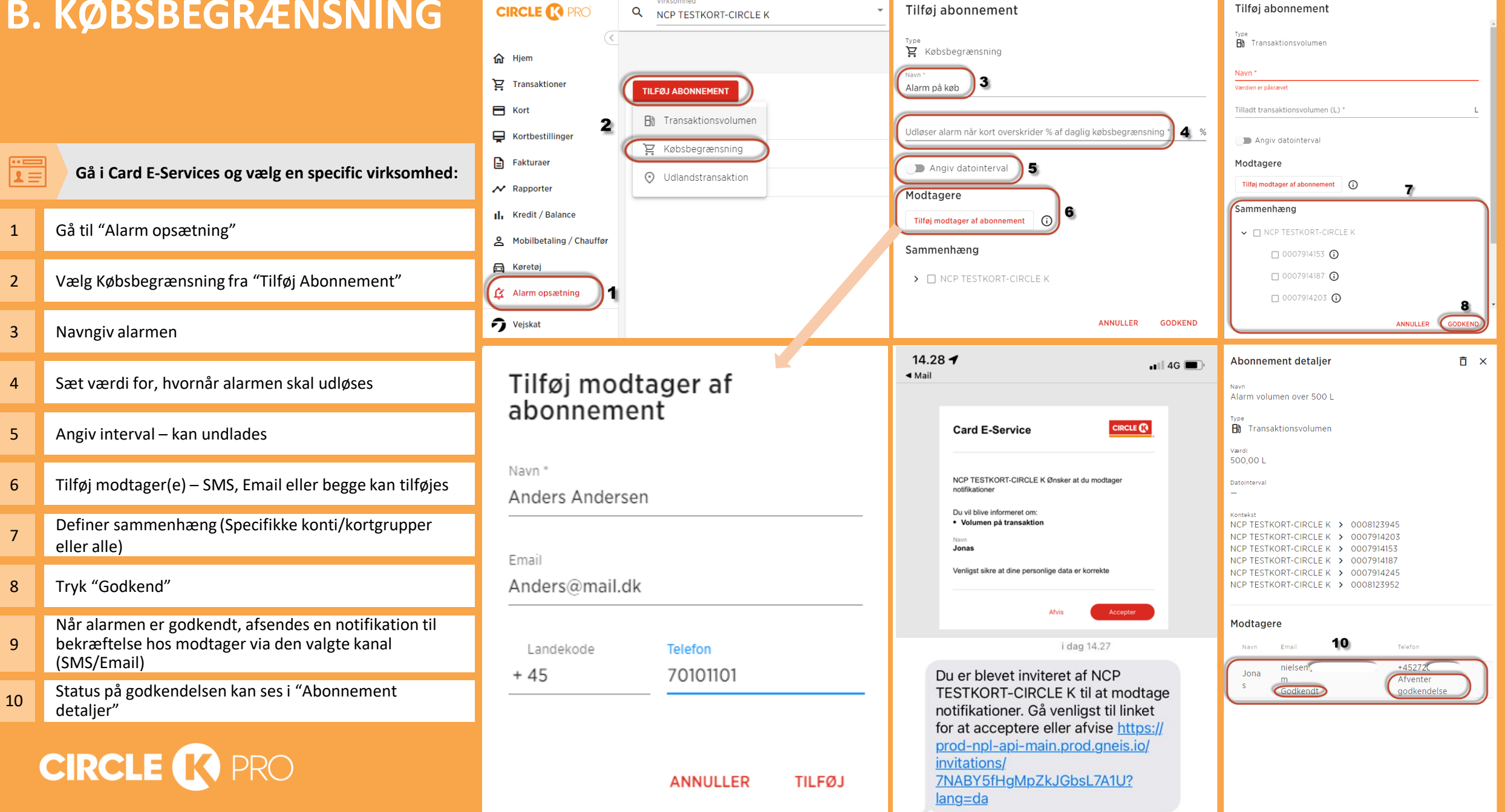

Virksomhed

# **C. UDENLANDS-TRANSAKTION**

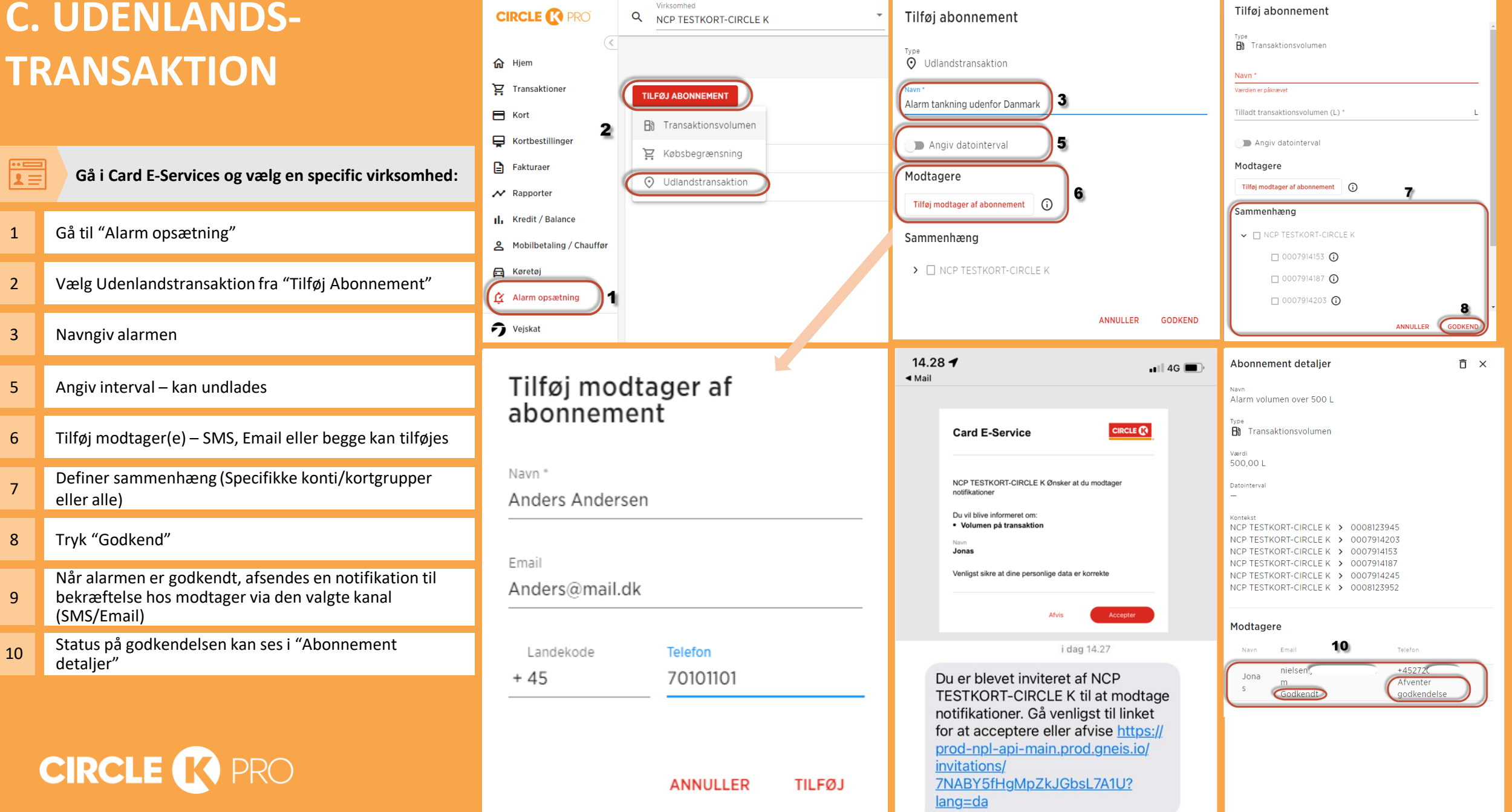